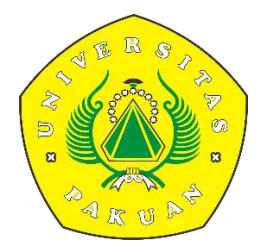

## PANDUAN Sistem Manajemen Inovasi (SIMANIS) UNIVERSITAS PAKUAN

LEVEL PRODI

1. Buka alamat website https://simanis.unpak.ac.id/

| i simanis.unpak.ac.id                                                   |   |                                           |   |                                         |   |                                       | ■ E ☆ ★ |  |  |  |
|-------------------------------------------------------------------------|---|-------------------------------------------|---|-----------------------------------------|---|---------------------------------------|---------|--|--|--|
|                                                                         |   |                                           |   |                                         |   |                                       | ۵       |  |  |  |
| 🕲 Dashboards 🛛 E Login                                                  |   |                                           |   |                                         |   |                                       |         |  |  |  |
| Selamat datang<br>Sistem Manajemen Inovasi (SIMANIS) Universitas Pakuan |   |                                           |   |                                         |   |                                       |         |  |  |  |
| QUICK REPORT                                                            |   |                                           |   |                                         |   |                                       | -       |  |  |  |
| Jenis Inovasi Produk<br>O                                               |   | Jenis Inovasi Proses<br>O                 |   | Jenis Inovasi Pasar<br>O                |   | Jenis Inovasi Lainnya<br>O            |         |  |  |  |
| Jenis Inovasi Teknologi Hankam<br>O                                     | Ð | Jenis Inovasi Teknologi Transportasi<br>O | Ø | Jenis Inovasi Teknologi Lingkungan<br>O | Ø | Jenis Inovasi Teknologi Material<br>O | Ð       |  |  |  |
| Jenis Inovasi ICT<br>O                                                  | Ð | Jenis Inovasi Teknologi Pertanian<br>O    | Ø | Jenis Inovasi Teknologi Manufaktur<br>O | Ð | Jenis Inovasi Sosial Humanlora<br>O   |         |  |  |  |
| Jenis Inovasi Lainnya<br>O                                              | Ð |                                           |   |                                         |   |                                       |         |  |  |  |

Pada gambar di atas merupakan tampilan awal dari halaman website.

Terdapat Quick Report yang bisa dilihat berdasarkan :

- Inovasi UNPAK Berdasarkan Fakultas
- Inovasi UNPAK Berdasarkan Prodi
- Inovasi UNPAK Berdasarkan Bidang
- Inovasi UNPAK Berdasarkan IRL
- **2.** Selanjutnya yaitu user bisa melakukan login pada menu login di pojok kiri atas, dengan username dan password yang sudah di sediakan.

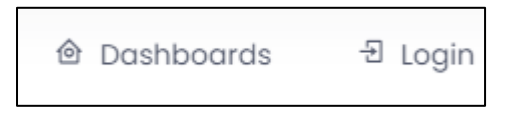

3. Setelah melakukan login maka akan muncul tampilan dashboard seperti berikut :

| 0 | )                  | ≡ |                                                                        |
|---|--------------------|---|------------------------------------------------------------------------|
|   | pipa<br>prodi      |   | Dashboard - Quick Report                                               |
| - | Dashboard          |   |                                                                        |
| * | Inovasi            |   | Seland stating<br>Sistem Manajemen Inovasi (SMANIS) Universitas Pakuan |
|   | Verifikasi Inovasi |   |                                                                        |
| D | Lagoran            |   |                                                                        |
|   |                    |   |                                                                        |

Terdapat menu utama yaitu :

- Dashboard
- Inovasi

• Laporan

## INOVASI

**4.** Langkah selanjutnya admin prodi bisa melakukan verifikasi inovasi yang sudah di ajukan oleh dosen pada menu inovasi >> verifikasi inovasi,

| * | Dashboard          |          |
|---|--------------------|----------|
| * | Inovasi            | <b>^</b> |
|   | Verifikasi Inovasi |          |
| C | Laporan            | Ŧ        |

**5.** Pada menu berikut admin prodi bisa melakukan pengecheckan data inovasi dan melakukan verifikasi pengajuan,

| Veri | ikasi Inov   | vasi Prodi                   |               |               |                        |                       |  |  |  |  |  |
|------|--------------|------------------------------|---------------|---------------|------------------------|-----------------------|--|--|--|--|--|
| Dat  | Data Inovasi |                              |               |               |                        |                       |  |  |  |  |  |
|      | Show 10      | ♥ entries                    |               |               |                        | Search:               |  |  |  |  |  |
|      | No ↑         | Dosen Pengajuan              | Jubut         | Jenis Inovasi | Bidang Inovasi         | ↑Ĵ Cek Data ↑Ĵ Status |  |  |  |  |  |
|      | 1            | 0405028902<br>DIDIT ARDIANTO | judul inovasi | Proses        | Teknologi Transportasi | Detail Verifical      |  |  |  |  |  |

• Pada menu check data akan muncul tampilan berikut sebagai contoh,

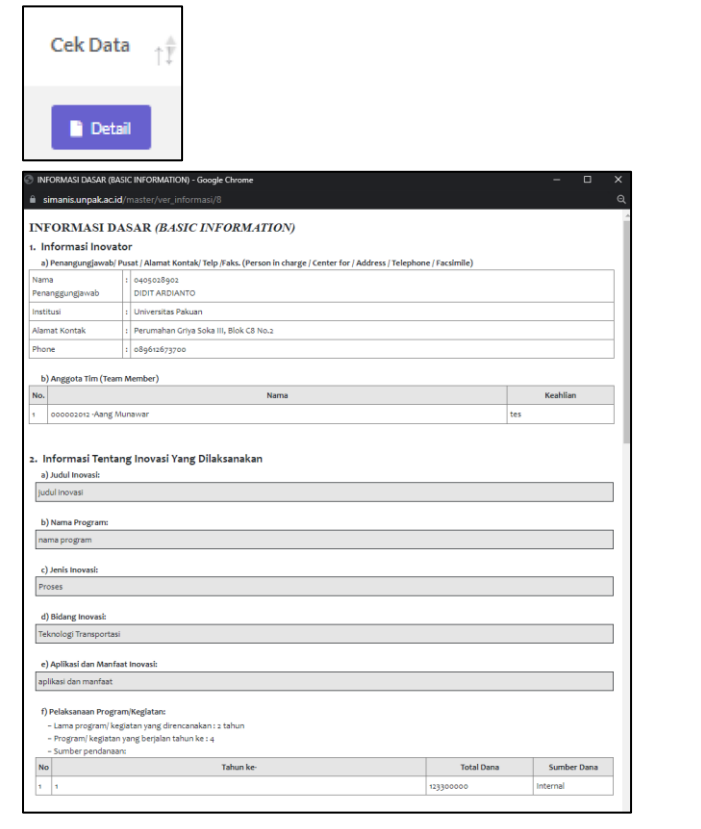

• Untuk verifikasi bisa melakukan klik menu berikut, setelah itu klik save changes,

| Status                                         |   |       |              |
|------------------------------------------------|---|-------|--------------|
| Verifikasi                                     |   |       |              |
| Form Verifikasi                                |   |       | ×            |
| Status Pengajuan :                             |   |       |              |
| Pilih Status Pengajuar                         | 1 |       | ~            |
| Pilih Status Pengajuar<br>Disetujui<br>Ditolak |   |       |              |
| Catatan                                        |   |       | li           |
|                                                |   | Close | Save changes |

## LAPORAN

1) Pada menu laporan user bisa melihat pengajuan yang sudah di ajukan,

| Laporan Inovasi Yang Telah Disetujui |                          |                              |    |       |   |         |     |               |                        |     |            |                   |             |            |      |
|--------------------------------------|--------------------------|------------------------------|----|-------|---|---------|-----|---------------|------------------------|-----|------------|-------------------|-------------|------------|------|
| Data Inov                            | Data hovad               |                              |    |       |   |         |     |               |                        |     |            |                   |             |            |      |
| Show                                 | Store 10 v entries Sarch |                              |    |       |   |         |     |               |                        |     |            |                   |             |            |      |
| ь                                    | No 🎵                     | Dosen Pengajuan              | †Ĵ | Judul | Ť | Program | †₽́ | Jenis Inovasi | Bidang Inovasi         | †₽́ | Status IRL | † <sup>‡</sup> De | tail Data 🛒 | Update IRL |      |
| 1                                    | ı                        | 0405028902<br>DIDIT ARDIANTO |    | tes   |   | 9       |     | Produk        | Teknologi Transportasi |     | IRL 1      |                   | Detail      | 8          |      |
| Show<br>4                            | ring 1 to 1 c            | of 1 entries                 |    |       |   |         |     |               |                        |     |            |                   |             | Previous   | Next |

2) User bisa melihat update/proses pengajuan pada menu

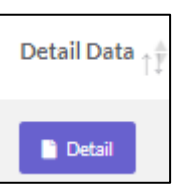

3) User bisa melihat **update IRL** yang di lakukan admin pusat yang terdapat pada menu **kemajuan inovasi**.

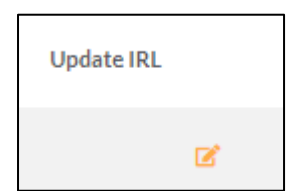